## Axio Observer A1倒置显微镜使用手册

Axio Observer 显微镜是具有广泛应用的的倒置光学显微镜,主要用以研究在透射光和 反射光下培养瓶、皿中的细胞、培养组织和沉积物,可以用于明场,相差和荧光观察。

一、显微镜操作步骤

(一)明场:适用于任何染色的片子

1、打开显微镜左侧的电源开关

2、将荧光滤镜轮转到BF位,聚光镜转轮位置也放在H位

3、透射光滤光片除了绿色外建议均使用〔白平衡滤光片一定要使用〕,这样就不用 提高电压也可以提高色温,使得背景光为白色。

4、放入需要观察的片子,调节调焦装置,使得图像最清楚。

5、20×、40×物镜上带有校正环,根据盖片的不同厚度调整校正环至能形成最佳的聚焦效果。

6、调节左侧分光器至80处,将显微镜分光切至相机。

7、使用相机拍摄一张图片,看看是否偏色和曝光时间是否合适。如果偏色就使用相 机带的白平衡设置软件来进行白平衡设置。

(二)相差:适用于没有染色的活细胞等

1、荧光滤镜轮转到BF位

2、聚光镜要根据物镜来选择使用,10×物镜使用 PH1,20×、40×物镜使用PH2。

(三) 荧光观察

1、打开显微镜左侧的电源开关以及荧光用电源控制器。

2、放入需要观察的片子,调节调焦装置,在明场条件下使得图像最清楚。

3、关闭透射光照明器开关控制器(TL),打开反射光照明开关控制器(RL)

5、选择荧光模块,使白线和相应的荧光模块名称对应,即可观察。

6、调节左侧分光器至80处,将显微镜分光切至相机。

5、使用相机拍摄一张图片,看看曝光时间是否合适。注意:荧光拍照不需要白平衡。

二、AxioVision软件使用

1、在显微镜下观察样本,选择放大倍率与调整焦平面

2、调节左侧分光器至80处,将显微镜分光切至相机

3、开启软件

## 点选 AxioVision,出现程序加载窗口

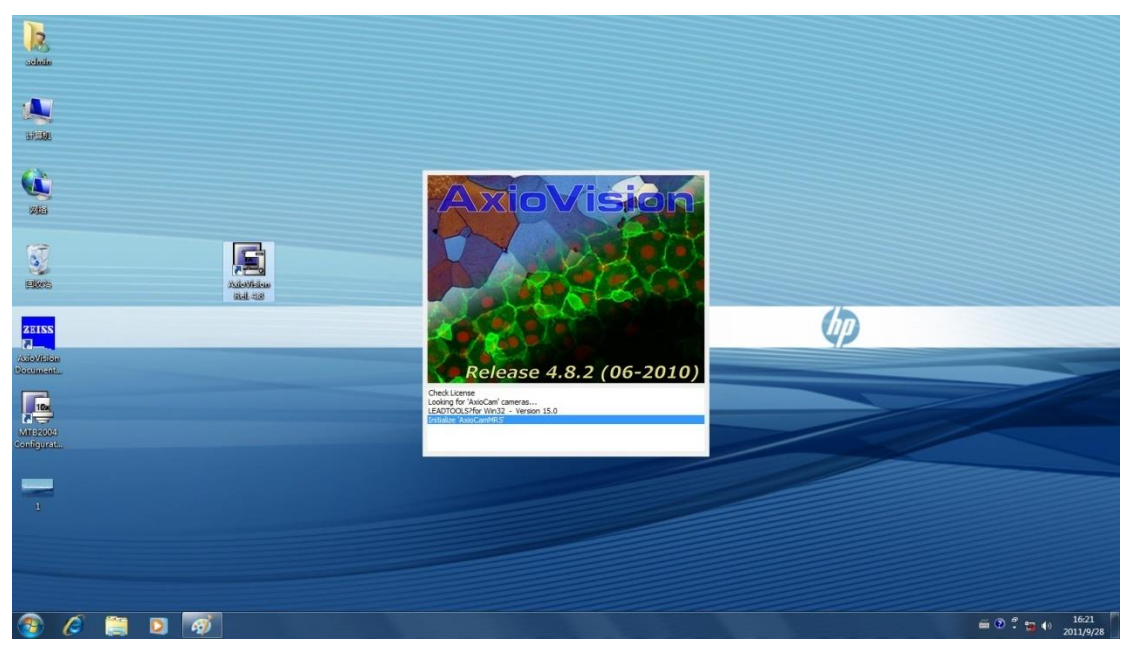

## 工作窗口如下:

| 🔄 AxioVision LE                                                                    |           |              |                 |                |                    |         |  |
|------------------------------------------------------------------------------------|-----------|--------------|-----------------|----------------|--------------------|---------|--|
| File Edit View Acquisition Functions Annotation Measure Evaluate Tools Window Help |           |              |                 |                |                    |         |  |
| Open Image Browser Save As                                                         | A ROI Cop | ROI Cut Copy | Paste Live Snap | Scale bar Text | Navigator Workarea | Gallery |  |
| Workarea         Image Processing         Image Processing         Image Valuate   | ×         |              |                 |                |                    |         |  |

## 4、开启Live窗口,调整拍照条件

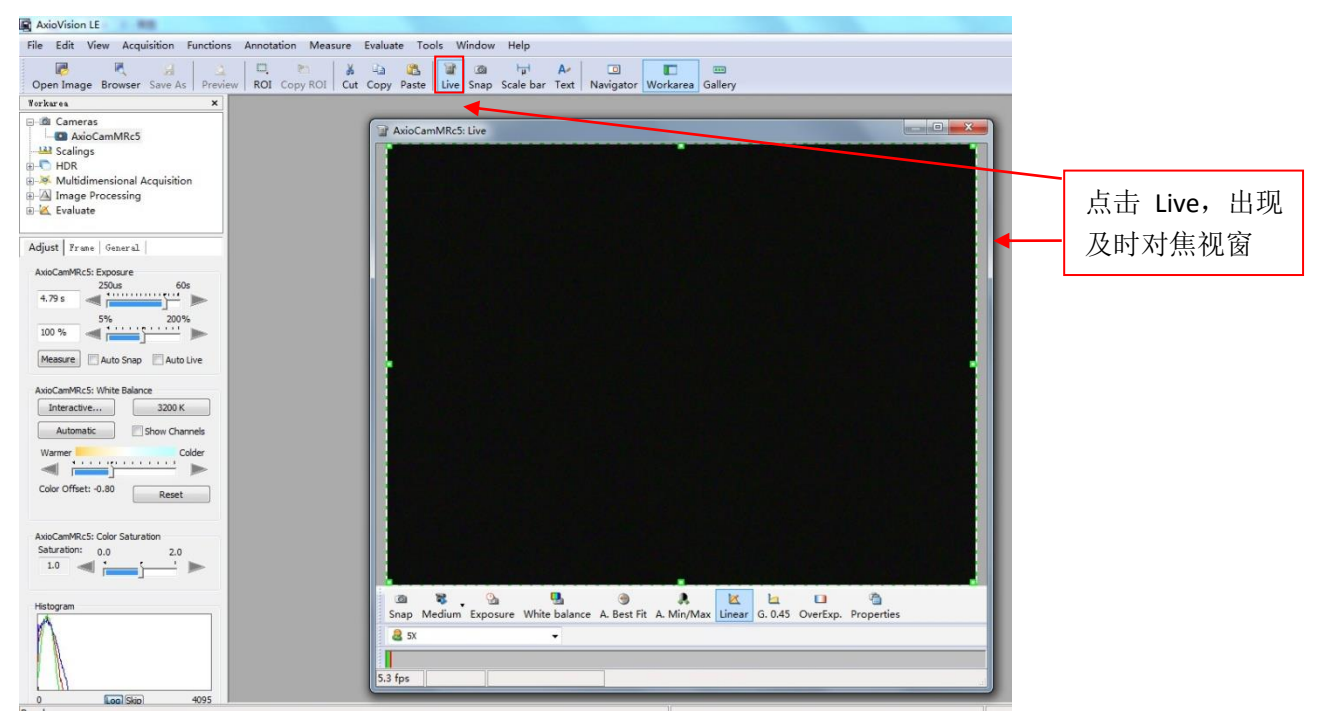

- (1)调节调焦装置,使绿线无限趋近于红线,达到图片最清楚的状态
- (2) 点击Linear

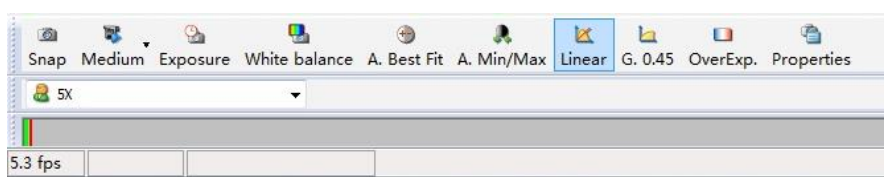

- (3) 点击Exposure, 查看曝光时间是否合适, 如果不合适, 在相机对话框中调节。
- (4) 点击White balance,调节白平衡,如果不合适,在相机对话框中手动调节。

(5)调节白平衡后,再次点击Exposure,选择合适的曝光时间。

(6) 选择合适的比例尺:在Live窗口左下角下拉选单,选取显微镜物镜放大倍率。

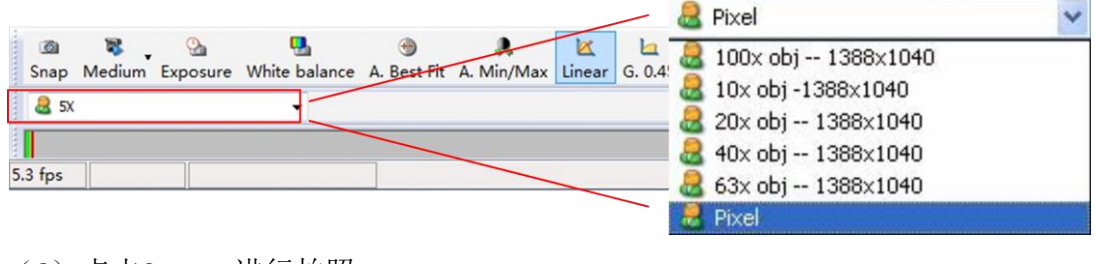

- (6) 点击Snap,进行拍照。
- 5、相机对话框

| Forkarea     X       Image Processing       Image Processing | Adjust Frame General<br>AxioCamMRc5: Exposure<br>250us 60s<br>4.79 s<br>5% 200%<br>100 %<br>Measure Auto Snap Auto Live<br>AxioCamMRc5: White Balance                                                                                                    | → 调整相机曝光时间(建议<1S)<br>→ 相机光强(预设值200%)                                                                                                    |
|--------------------------------------------------------------|----------------------------------------------------------------------------------------------------|----------------------------------------------------------------------------------------------------|
| 点击Camers,<br>出现相机调整<br>框                                     | Interactive       3200 K         Automatic       Show Channels         Warmer       Colder         Color Offset: -0.80       Reset         AxioCamMRc5: Color Saturation       Saturation         Saturation:       0.0       2.0         1.0       1.0       1.0 | <ul> <li>→ 白平衡调节:<br/>Interactive: 手动白平衡,点选Interavtive后,鼠标标示变成滴管,以滴管点取Live影像之空白区域,即可进行交互式白平衡调整<br/>3200K:底片型相机专用白平衡</li> <li>●Automatic:自动白平衡</li> </ul> |
|                                                              | Histogram<br>0 Log Skip 4095<br>Ready                                                                                                    | → 照片的色阶分布                                                                                                    |

6、照片比例尺及文字标识

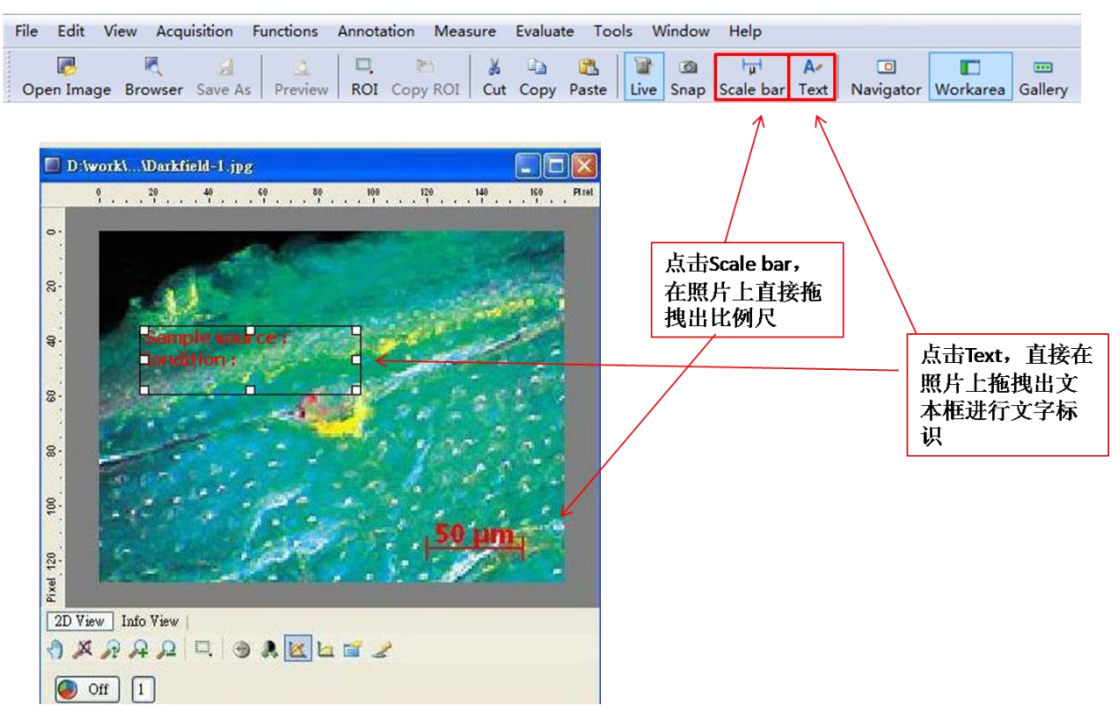

- 7、调整照片的明暗、对比和伽马值
- 8、分析测量
- 9、存档、转存